# Impossible de changer l'état du disque dur de Non configuré en JBOD

## Contenu

Introduction Conditions préalables Conditions requises Components Used Informations générales Étapes de dépannage Résolution Informations connexes

# Introduction

Cet article décrit le scénario dans lequel il est impossible de changer l'état du disque dur de Non configuré valide à JBOD, car le contrôleur de transfert UCSC-SAS12GHBA prend uniquement en charge le mode JBOD.

## Conditions préalables

#### **Conditions requises**

Aucune spécification déterminée n'est requise pour ce document.

#### **Components Used**

- UCSC-C220-M4L
- CIMC : 3,0,3 bis
- 2 UCS-HD12 To10 KHY-E
- Contrôleur RAID : Passage par UCSC-SAS12GHBA

The information in this document was created from the devices in a specific lab environment. All of the devices used in this document started with a cleared (default) configuration. Si votre réseau est en ligne, assurez-vous de bien comprendre l'incidence possible des commandes.

# Informations générales

Reportez-vous à la spécification UCSC-240C-M4L ici

- Cisco 12 Gbps Modular SAS HBA with internal SAS connectivity
  - Supports up to 24 internal drives (only 4 drives supported in this server)
  - Plugs into a dedicated PCIe slot at the rear of the server (slot 1 of riser 1)
  - Supports JBOD only, not RAID, as shown in the below table.

## Étapes de dépannage

1. UCS-HD12TB10KHY-E est pris en charge avec le contrôleur UCSC-SAS12GHBA conformément à la fiche technique de UCSC-C220-M4L.

https://www.cisco.com/c/dam/en/us/products/collateral/servers-unified-computing/ucs-c-seriesrack-servers/c220m4-lff-spec-sheet.pdf

#### (2) Cisco 12 Gbps Modular SAS HBA

If you selected a Cisco 12 Gbps Modular SAS HBA you have the following option:

Select up to 4 HDDs listed in Table 10.

| Product ID (PID)  | PID Description                                   | Drive<br>Type | Capacity |
|-------------------|---------------------------------------------------|---------------|----------|
| HDDs              |                                                   |               |          |
| UCS-HD8T7KEM      | 8 TB 12G SAS 7.2K RPM LFF HDD (512e)              | SAS           | 8 TB     |
| UCS-HD4T7KL12G    | 4 TB 12G SAS 7.2K RPM LFF HDD                     | SAS           | 4 TB     |
| UCS-HD2T7KL12G    | 2 TB 12G SAS 7.2K RPM LFF HDD                     | SAS           | 2 TB     |
| UCS-HD10T7KEM     | 10 TB 12G SAS 7.2K RPM LFF HDD (512e)             | SAS           | 10 TB    |
| UCS-HD6T7KEM      | 6 TB 12G SAS 7.2K RPM LFF HDD (512e)              | SAS           | 6 TB     |
| UCS-HD1T7KL12G    | 1 TB 12G SAS 7.2K RPM LFF HDD                     | SAS           | 1 TB     |
| UCS-HD10T7KL4K1   | 10 TB 12G SAS 7.2K RPM LFF HDD (4K sector format) | SAS           | 10 TB    |
| UCS-HD8T7KL4K1    | 8 TB 12G SAS 7.2K RPM LFF HDD (4K sector format)  | SAS           | 8 TB     |
| UCS-HD6T7KL4K1    | 6 TB 12G SAS 7.2K RPM LFF HDD (4K sector format)  | SAS           | 6 TB     |
| UCS-HD2T7KL6GA    | 2 TB 6G SATA 7.2K RPM LFF HDD                     | SATA          | 2 TB     |
| UCS-HD12TB10KHY-E | 1.2 TB 3.5 inch 12G SAS 10K RPM HDD               | SAS           | 1.2 TB   |
| UCS-HD600G15KHY-E | 600 GB 3.5 inch Hybrid 6G SAS 15K RPM HDD         | SAS           | 600 GB   |
| UCS-HD300G15KHY-E | 300 GB 3.5 inch Hybrid 6G SAS 15K RPM HDD         | SAS           | 300 GB   |

#### Table 10 Available Hot-Pluggable Sled-Mounted HDDs

2. Il n'existe aucune option dans les propriétés CIMC>Inventaire>Stockage>Contrôleur/VD pour définir/modifier l'état du disque dur en JBOD.

| 😹 altala Cisco                     | o Integrated Mana                    | gement Controller          |                    |                         | + 🗹           | admin@192.16        | 8.4.69 - C220-FCH2139V0V5 🏾 🏠 |  |
|------------------------------------|--------------------------------------|----------------------------|--------------------|-------------------------|---------------|---------------------|-------------------------------|--|
| ▲ / / UCSC-SA                      | S12GHBA (SLOT-                       | HBA) / Physical Drive Info | <b>o</b> †         | Refresh                 | Host Power La | unch KVM   Ping   R | eboot   Locator LED   @ 🔀     |  |
| Controller Info Ph                 | sical Drive Info                     |                            |                    |                         |               |                     |                               |  |
| Physical Drives                    | Physical Drives<br>Set as Boot Drive |                            |                    |                         |               |                     | Reflected 0/ Total 2          |  |
| PD-6                               | Controller                           | Physical Drive Num         | ber Status         | Health                  | Boot Drive    | Drive Firmware      | Coerced Size                  |  |
|                                    | SLOT-HBA                             | 5                          | Unconfigured Bood  | Good                    | true          | N004                | 1144641 MB                    |  |
|                                    | SLOT-HBA                             | 6                          | Unconfigured Good  | Good                    | faise         | N004                | 1144641 MB                    |  |
|                                    |                                      |                            | enconigeres (seco  |                         |               |                     |                               |  |
|                                    |                                      |                            |                    |                         |               |                     |                               |  |
| معنانيا بالبيالية م                | Intograted Mana                      | romont Controllor          |                    |                         |               | 0                   | 10 4 00 1000 COLO100 MM 10 10 |  |
| cisco Olaco                        | Thegrated Manag                      |                            |                    |                         | ÷ 🖸           | admining 152.1      | 66.4.69 - C220-FCH21394045    |  |
| A / / UCSC-SAS                     | STZGHBA (SLOT-                       | HBA) / Controller Info 🚖   |                    | Refres                  | h Host Power  | Launch KVM Ping     | Reboot   Locator LED   🚱 4    |  |
|                                    | Preboot CLI Version: N/A             |                            |                    |                         |               |                     |                               |  |
|                                    | INTEL Recentions N/A                 |                            |                    |                         |               |                     |                               |  |
|                                    | Web BIOS Version: N/A                |                            |                    |                         |               |                     |                               |  |
| NVDATA Version: 0b.01.00.0f        |                                      |                            |                    |                         |               |                     |                               |  |
| Boot Block Version: N/A            |                                      |                            |                    |                         |               |                     |                               |  |
|                                    | Boot Version:                        | N/A                        |                    |                         |               |                     |                               |  |
| <ul> <li>Physical Drive</li> </ul> | Count                                |                            |                    |                         |               |                     |                               |  |
|                                    | Disk Present Count:                  | 2                          |                    |                         |               |                     |                               |  |
|                                    | Critical Disk Count:                 | nt:                        |                    |                         |               |                     |                               |  |
|                                    | Failed Disk Count:                   | 0                          |                    |                         |               |                     |                               |  |
| Controller Inte                    | and Dataset at                       |                            |                    | -                       |               |                     |                               |  |
| Controller Into Phy                | ysical Drivengio                     |                            |                    |                         |               |                     |                               |  |
|                                    |                                      |                            |                    |                         |               |                     |                               |  |
| Clear Boot Drive                   |                                      |                            |                    |                         |               |                     |                               |  |
|                                    |                                      |                            |                    |                         |               |                     |                               |  |
| - Health/Status                    |                                      |                            | + HW Configuration | on                      |               |                     |                               |  |
|                                    | Composite Health:                    | Sood                       | с                  | ontroller SAS Address:  | 6f80bcbeac420 | 800                 |                               |  |
|                                    | Controller Status:                   | Optimal                    |                    | Flash Present:          | true          |                     |                               |  |
|                                    | Chip Temperature:                    | 41                         |                    | Flash Size:             | 0 MB          |                     |                               |  |
| Pierce Manufacture                 |                                      |                            | Nun                | nber Of Backend Ports:  | 0             |                     |                               |  |
| <ul> <li>Firmware versi</li> </ul> | ons                                  |                            | - Error Countere   |                         |               |                     |                               |  |
| Product Name: UCSC-SAS12GHBA       |                                      | + Error Counters           | ✓ Error Counters   |                         |               |                     |                               |  |
|                                    | Serial Number:                       | 5f80bcbeac420800           | Mem                | ory Correctable Errors: | 0             | 0                   |                               |  |
| F                                  | Firmware Package Build:              | 11.00.00.10                | Memory             | Uncorrectable Errors:   | 0             |                     |                               |  |
| <ul> <li>PCI Info</li> </ul>       |                                      |                            |                    |                         |               |                     |                               |  |
|                                    | PCI Slot:                            | SLOT-HBA                   |                    |                         |               |                     |                               |  |
|                                    | Vendor ID:                           | 1000                       |                    |                         |               |                     |                               |  |
|                                    | Deulas ID:                           | 0.0                        |                    |                         |               |                     |                               |  |

3. Vérifiez l'état des paramètres du contrôleur à partir de l'interface de ligne de commande et le contrôleur indique que JBOD est activé :

| C220-FCH2139V0V5 /chassis/storageadapter # show settings |
|----------------------------------------------------------|
| PCI Slot SLOT-HBA:                                       |
| Info Valid: Yes                                          |
| Enable JBOD Mode: true                                   |
| Info Invalid Cause:                                      |
| Predictive Fail Poll Interval: 0 sec                     |
| Rebuild Rate: 0 %                                        |
| Patrol Read Rate: 0 %                                    |
| Consistency Check Rate: 0 %                              |
| Reconstruction Rate: 0 %                                 |
| Cache Flush Interval: 0 sec                              |
| Max Drives to Spin Up at Once: 0                         |
| Delay Among Spinup Groups: 0 sec                         |
| Physical Drive Coercion Mode: None                       |
| Cluster Mode: false                                      |
| Battery Warning: false                                   |
| ECC Bucket Leak Rate: 0 min                              |
| Expose Enclosure Devices: false                          |
| Maintain PD Fail History: false                          |
| Enable Copyback on SMART: false                          |
| Enable Copyback to SSD on SMART Error: false             |
| Native Command Queuing: enabled                          |
| Enable Spin Down of Unconfigured Drives: false           |
| Enable SSD Patrol Read: false                            |
| AutoEnhancedImport: false                                |
| C220_ECH2139V0V5 /cbassis/storageadapter #               |

4. Aucune option n'est disponible à partir de l'interface de ligne de commande CIMC pour modifier/définir l'état du disque dur sur JBOD.

5. Lorsque le serveur redémarre, il invite à sélectionner CTRL+C pour accéder à l'utilitaire de bios Web de UCSC-SAS12GHBA.

Mais il n'y a pas d'option dans les webbios pour modifier l'état du lecteur physique.

## Résolution

Les disques durs resteront à l'état Non configuré correct lorsqu'ils seront gérés par le contrôleur Pass through UCSC-SAS12GHBA.

Après l'installation de Windows 2012 R2 sur le disque dur non configuré - HDD#1 et l'installation terminée.

Validez l'installation du lecteur - Le disque dur n° 1 a continué à rester dans l'état Non configuré.

#### Informations connexes

CSCvj74706 - Interface utilisateur graphique CIMC - État du disque physique affiché comme non configuré correct avec UCSC-SAS12GHBA